# Rychlý návod k použití scil Vet abc Plus<sup>+</sup>

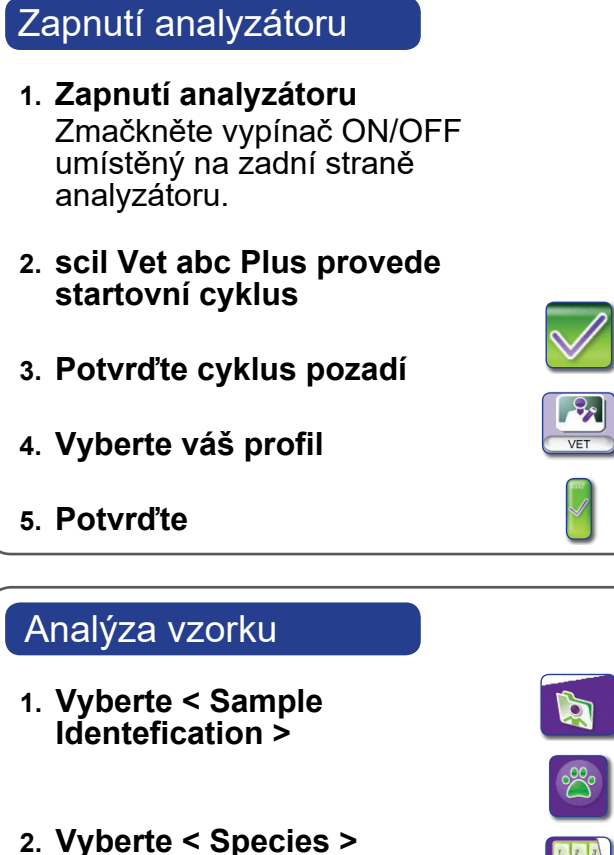

- 3. Zadejte ID pacienta

4. Opusťte interní klávesnici

 $\sim$ 1 2 3 A Z E  $\times$  $\checkmark$ 

status

ம

# Denní vypnutí

- 1. Vyberte < Exit >
- 2. Vyberte < Shutdown >

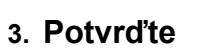

4. Vypněte analyzátor Zmačkněte vypínač ON/ OFF umístěný na zadní straně analyzátoru

# Manuální zapnutí

- 1. Vyberte < Status >
- 2. Spusťte manuální zapnutí Analyzátor provede cyklus zapnutí a pozadí

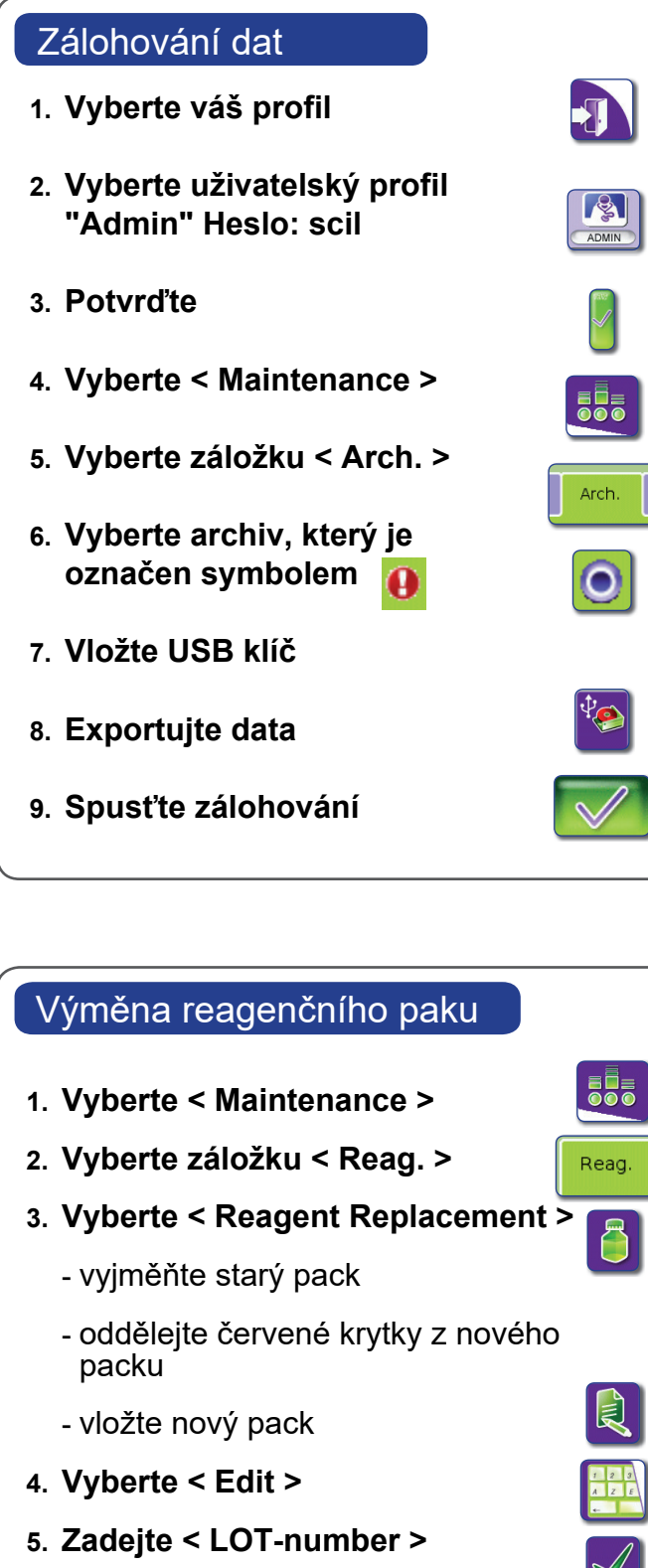

- 6. Potvrďte
- 7. Zmačkněte < Prime all reagents > 🚺

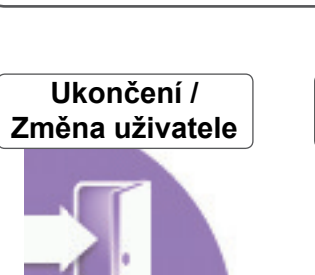

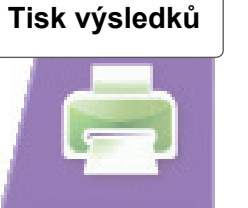

### Obe

₽́⊜)

Reag.

Į

| Obecha | upozomem                                                                                                    |
|--------|----------------------------------------------------------------------------------------------------|
| H/L    | Výsledky mimo referenční rozm<br>nebo referenční rozmezím                                                          |
| \$     | Analyzátor provedl 3 měření<br>- označené výsledky jsou platne                                                     |
|        | Pozor: bez automatického přenos<br>přeneste data manuálně                                                          |
| *      | Analyzátor provedl 3 měření<br>- označené výsledky jsou nepla                                                      |
|        | Promíchejte vzorek a opakujte mě<br>Pokud je zobrazeno opětovně upo<br>doporučujeme odebrat čertsvý kre<br>vzorek. |
|        | Pozor: bez automatického přenos<br>přeneste data manuálně                                                          |
| !      | Výsledky pozadí HGB se liší od<br>posledních měření                                                                |
|        | Spusťte startovní cyklus a/nebo<br>čištění Pozor: bez automatického<br>dat, přeneste data manuálně                 |
| D      | Výsledky překročili rozmezí line                                                                                   |
|        | Nařeďte část vzorku plné krve 1:1<br>fyziologickým roztokem.                                                       |
|        | Pozor: bez automatickeho prenos<br>přeneste data manuálně                                                          |
| T°     | Teplota regentu je mimo provoz<br>rozmezí                                                                          |
|        | Pozor: bez automatického přenos<br>přeneste data manuálně                                                          |

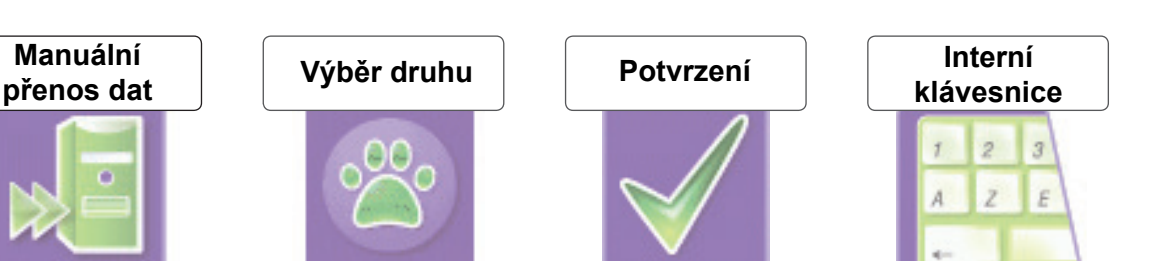

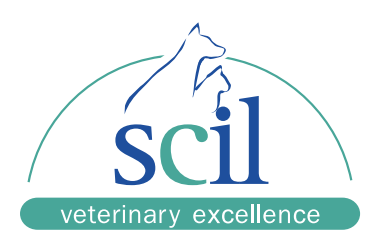

## nezí (H)

é stu dat,

### tné

ěření. ozornění, evní

stu dat,

### dvou

dodatečné o přenostu

## earity s

stu dat.

### zní

stu dat.

#### Analyzátor zastaven

Následujte pokyny analyzátoru

Žádné pokyny

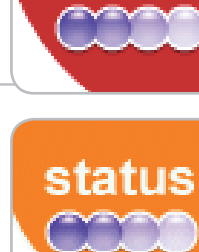

status

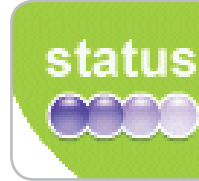

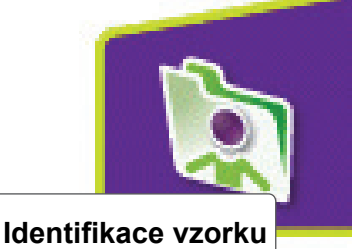

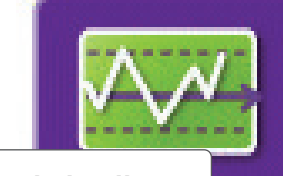

#### Kontrola kvality

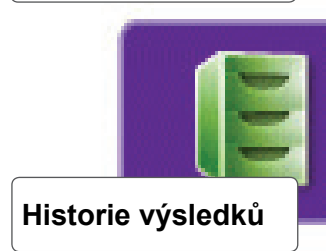

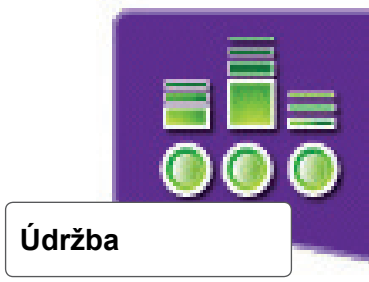